## QRコード提示手順(マイナポータルから受付票ダウンロードする場合)(1)

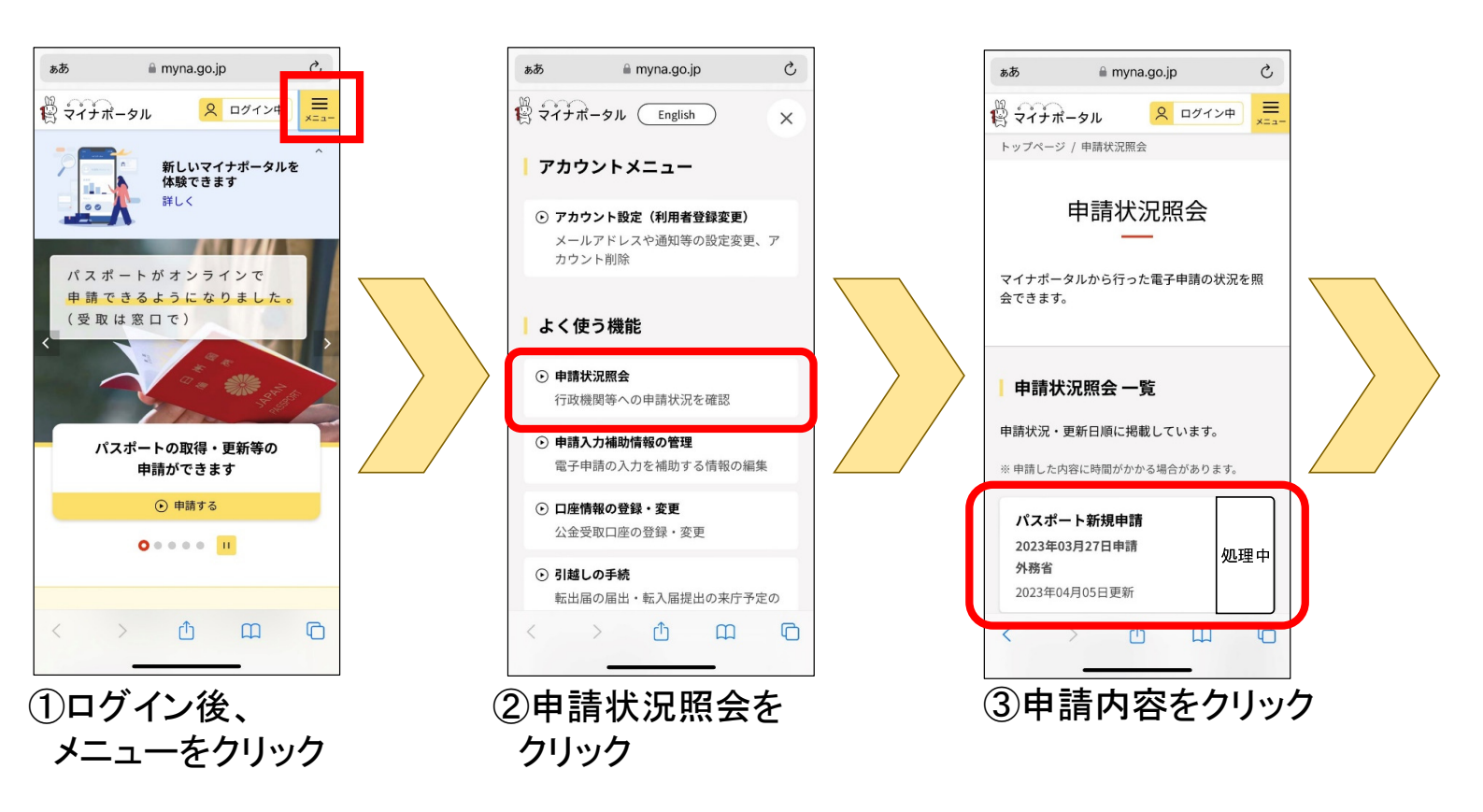

## QRコード提示手順(マイナポータルから受付票ダウンロードする場合)(2)

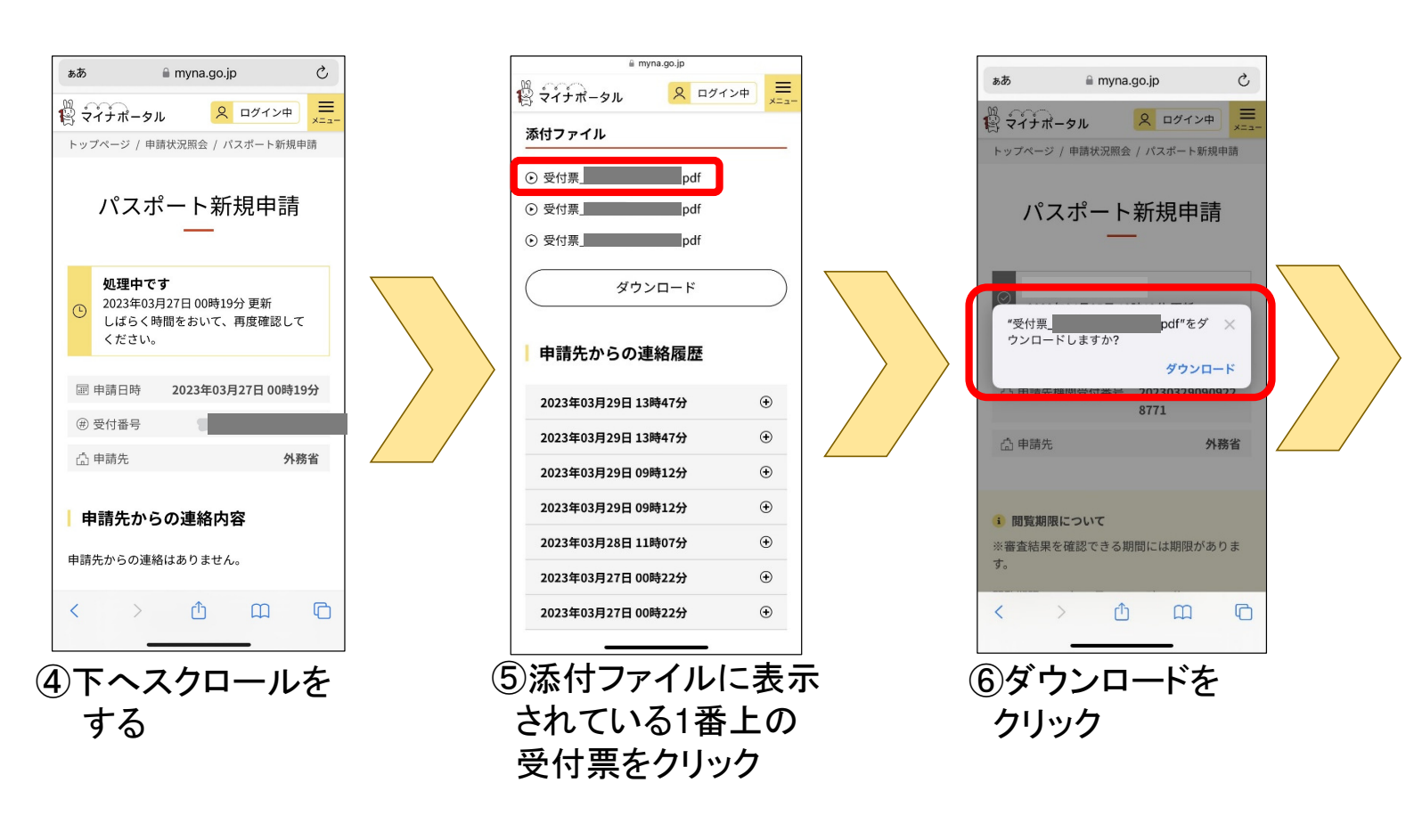

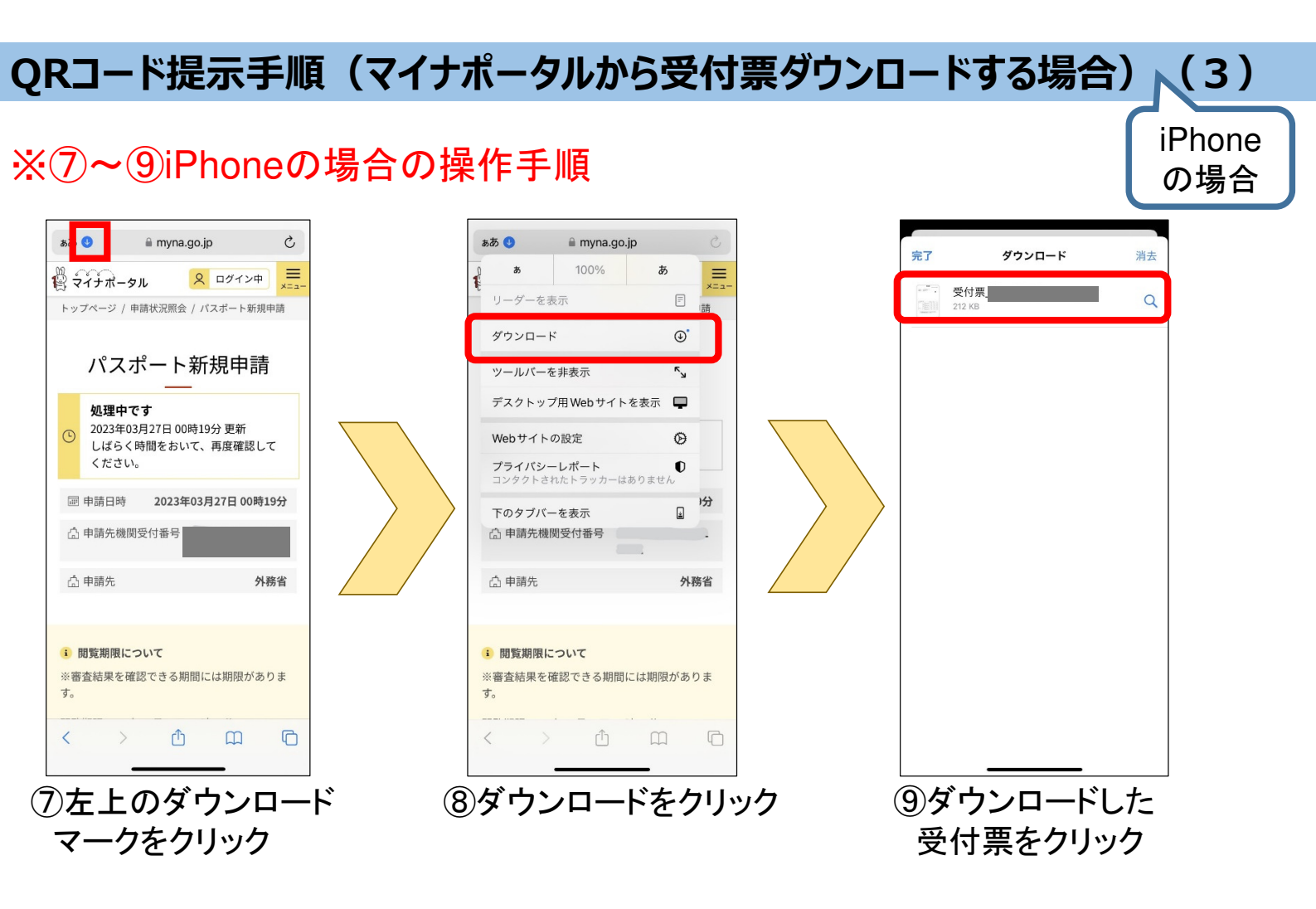

## QRコード提示手順(マイナポータルから受付票ダウンロードする場合)(3)

## ※⑦~⑨androidの場合の操作手順

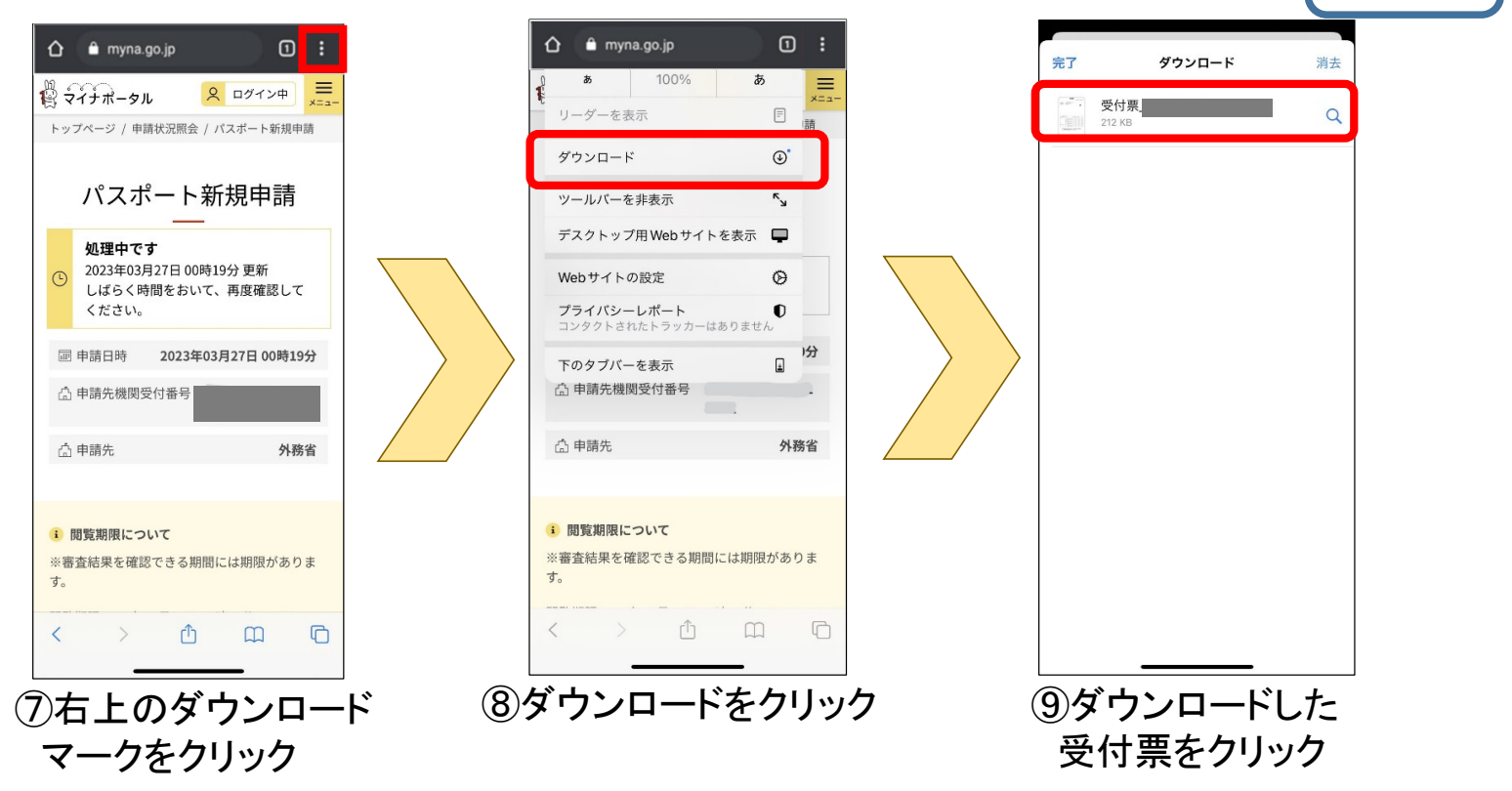

Android

の場合